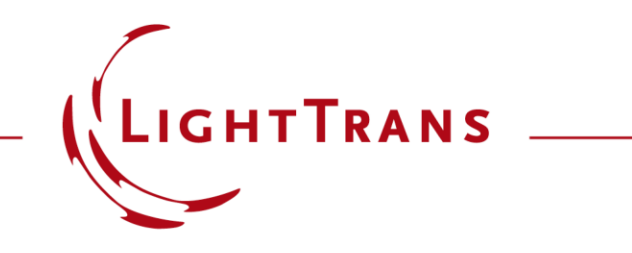

#### Import Optical Systems from Zemax OpticStudio

#### Abstract

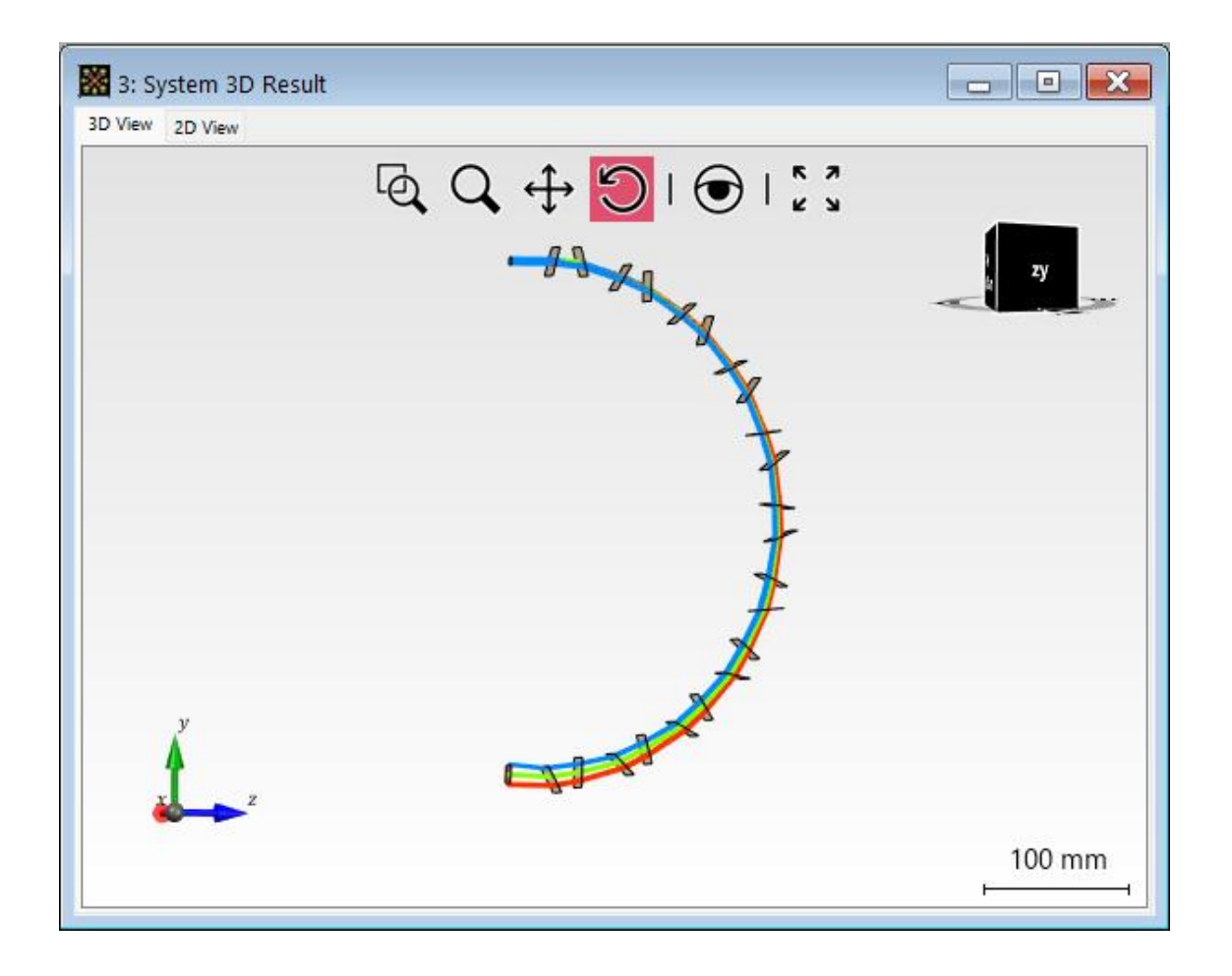

Zemax OpticStudio<sup>®</sup> is a well-distributed ray tracing software. VirtualLab Fusion allows to import optical systems with full 3D position information, glasses and coating from Zemax OpticStudio<sup>®</sup>. After the import, the structure data of the optical system will be shown either as single surfaces, or can be combined into components in VirtualLab Fusion. One can perform ray tracing simulation of the imported optical system, and more importantly, field tracing could be performed to further analyze the system.

#### **Pre-processing for Zemax Import**

- Zemax OpticStudio<sup>®</sup> installation is required in the user's PC (minimum version 15.5 SP2).
- A valid license for Zemax OpticStudio<sup>®</sup> is required (the dongle needs to be plugged in).
- In the Global Options Dialog of VirtualLab Fusion, please set the Path for Zemax OpticStudio<sup>®</sup> User Data to the address where the "Glasscat" folder from Zemax is located.

| t Global Options                                                                                                |                                                                                                    | ) |
|----------------------------------------------------------------------------------------------------|----------------------------------------------------------------------------------------------------|---|
| <ul> <li>Default Settings<br/>Modeling Profile<br/>Coordinate Systems</li> <li>General View Settings</li> </ul> | Import of Zemax OpticStudio® Lens Files  Full Import (Requires a Valid License of Zemax OpticStudio®)  Simple and Limited Import |   |
| Font<br>Display of Numbers<br>Source Code Editor<br>Document Windows                                            | Path for 'Zemax OpticStudio®' User<br>Data                                                                                       |   |
| ED Views     2D Views     3D Views     Legacy Documents                                                         | Path for User Settings<br>(User-Defined Catalogs etc.)                                                                           |   |
| Sampling Dialog<br>Performance<br>RAM Consumption<br>Multi-Core                                                 | Path for Temporary Files                                                                                                    |   |
| Optional Dialogs<br>File Handling<br>Classic Field Tracing                                                      | Save Snapshot Files for Optical Setups                                                                                           |   |
|                                                                                                    |                                                                                                    |   |
|                                                                                                    |                                                                                                    |   |
|                                                                                                    |                                                                                                    |   |
| Recet All                                                                                                    | OK Cancel Held                                                                                                    |   |

# Import Zemax OpticStudio<sup>®</sup> System

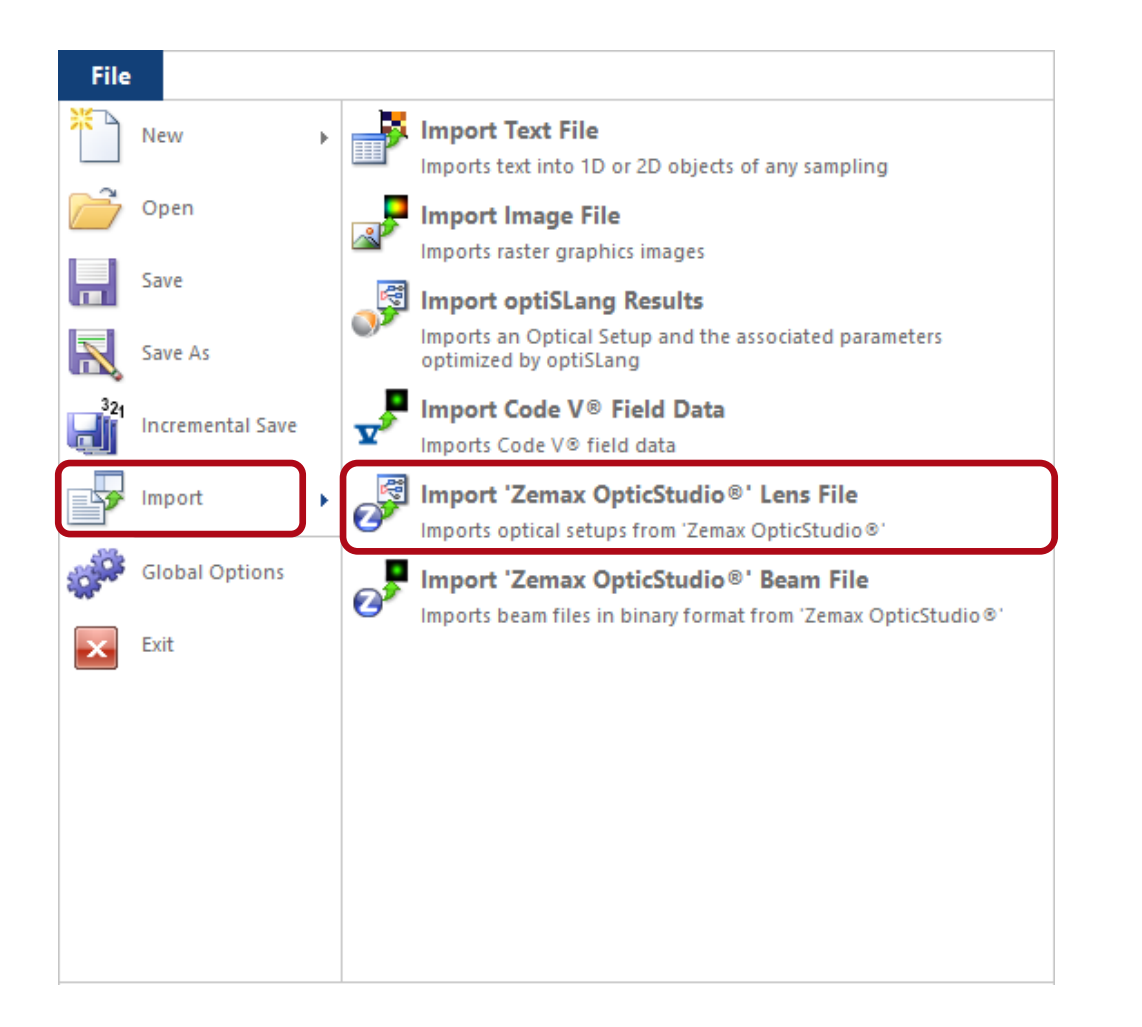

In VirtualLab Fusion, Zemax OpticStudio<sup>®</sup> files can be imported via the following steps:

- File → Import → Import Zemax OpticStudio<sup>®</sup> System
- Then open the Zemax system sample file with ".ZMX" extension, which contains the structure data.
- Alternatively, you may drag and drop the Zemax file into VirtualLab and perform the import.

## **Construct the Optical System**

- Every interface in Zemax OpticStudio<sup>®</sup> data corresponds to a Single Interface Components in VirtualLab Fusion. After the import, the original optical system from Zemax OpticStudio<sup>®</sup> is shown as multiple Single Interface Components in the optical setup in VirtualLab Fusion.
- A default Plane Wave source is used, with its spectrum initialized according to the wavelengths from Zemax OpticStudio<sup>®</sup> file, and with its size defined according to the entrance pupil diameter.

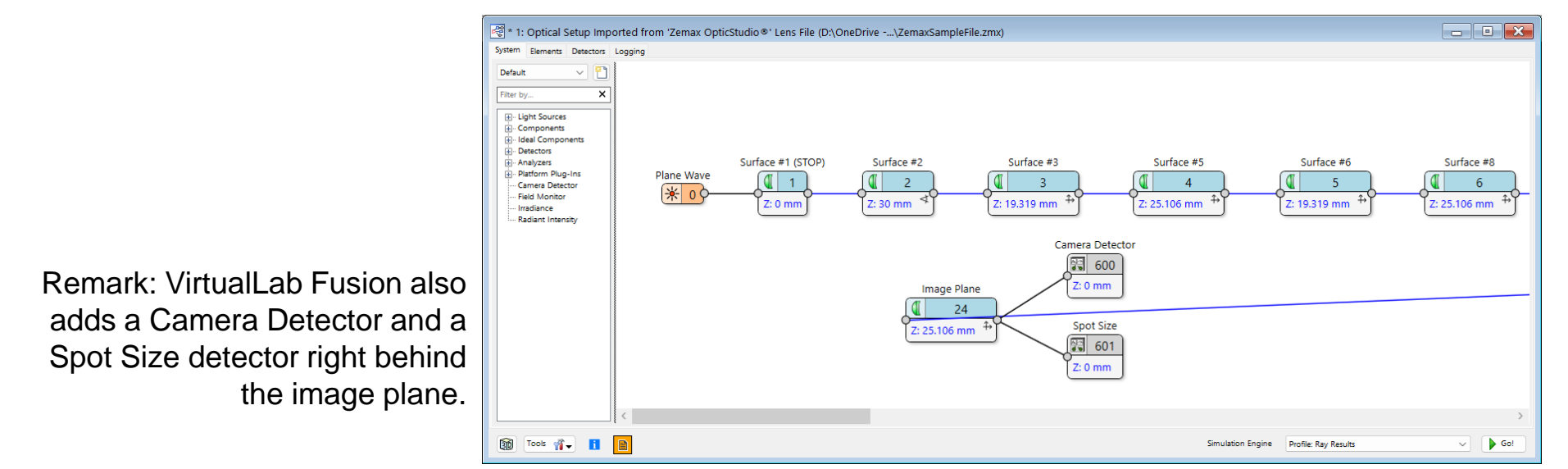

\* The Zemax sample file used in this use case is downloaded from Zemax Knowledgebase

## **Simulation Result – 3D Ray Tracing**

• We begin with the ray tracing system analyzer, and the obtained results in VirtualLab and Zemax OpticStudio<sup>®</sup> are comparable.

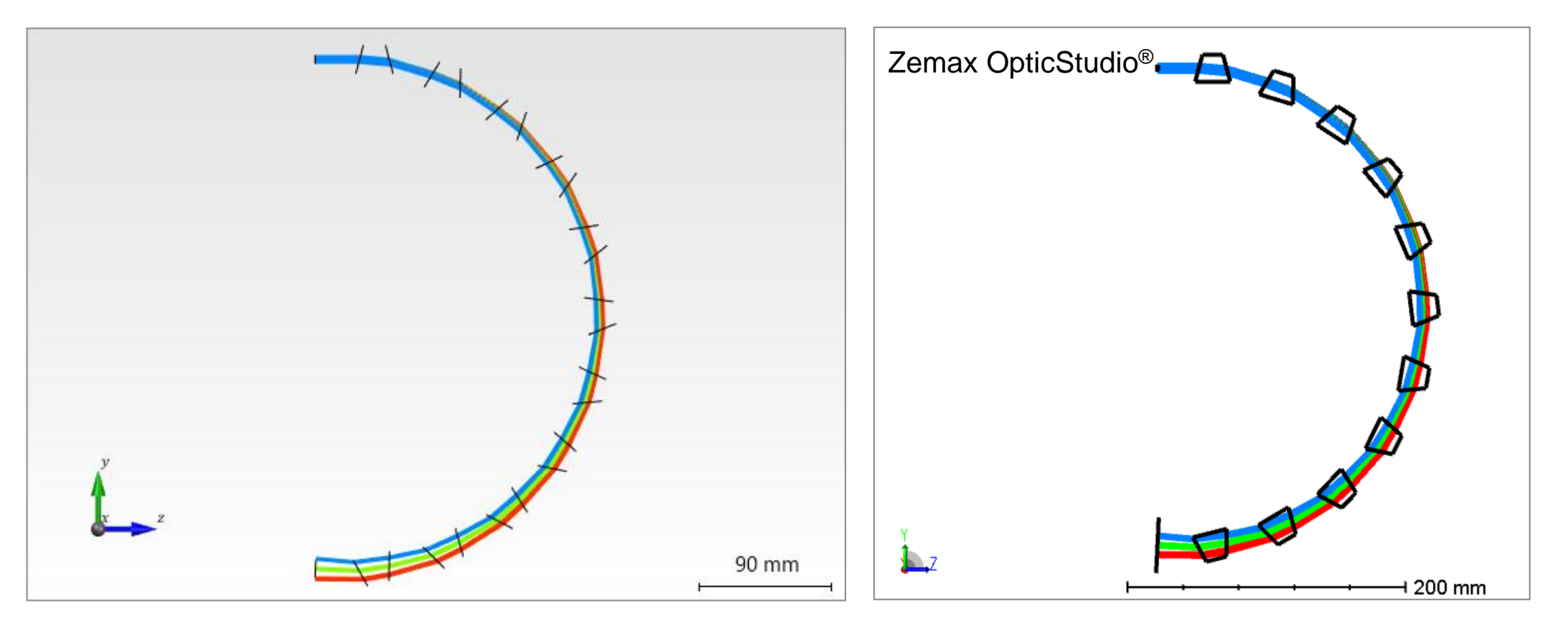

## **Simulation Result – 2D Ray Tracing**

• Then, by running the ray tracing simulation, the result obtained in VirtualLab is also in accordance with the result of Zemax OpticStudio<sup>®</sup>.

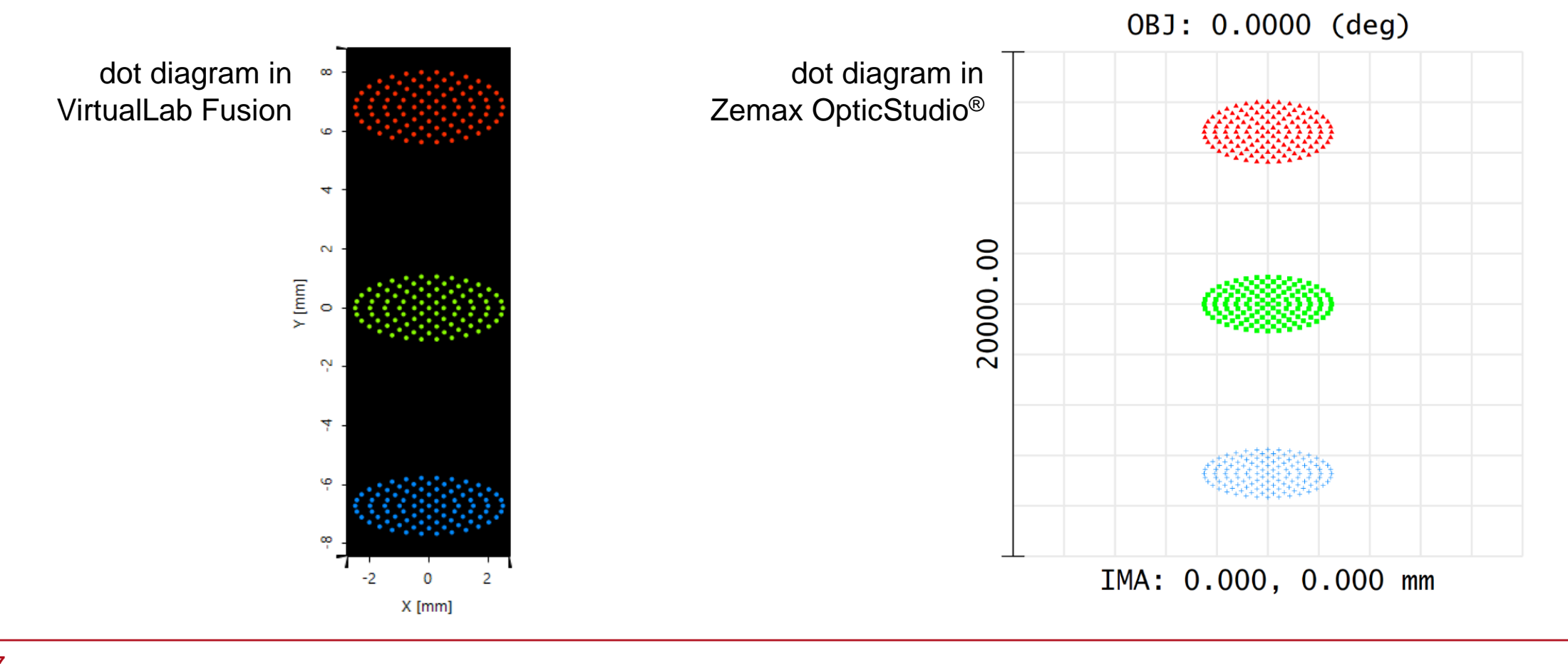

#### **Simulation Result – Field Tracing**

 To include also field information and additional propagation effects (like diffraction) you may simply switch to the Field Tracing Engine in VirtualLab Fusion.

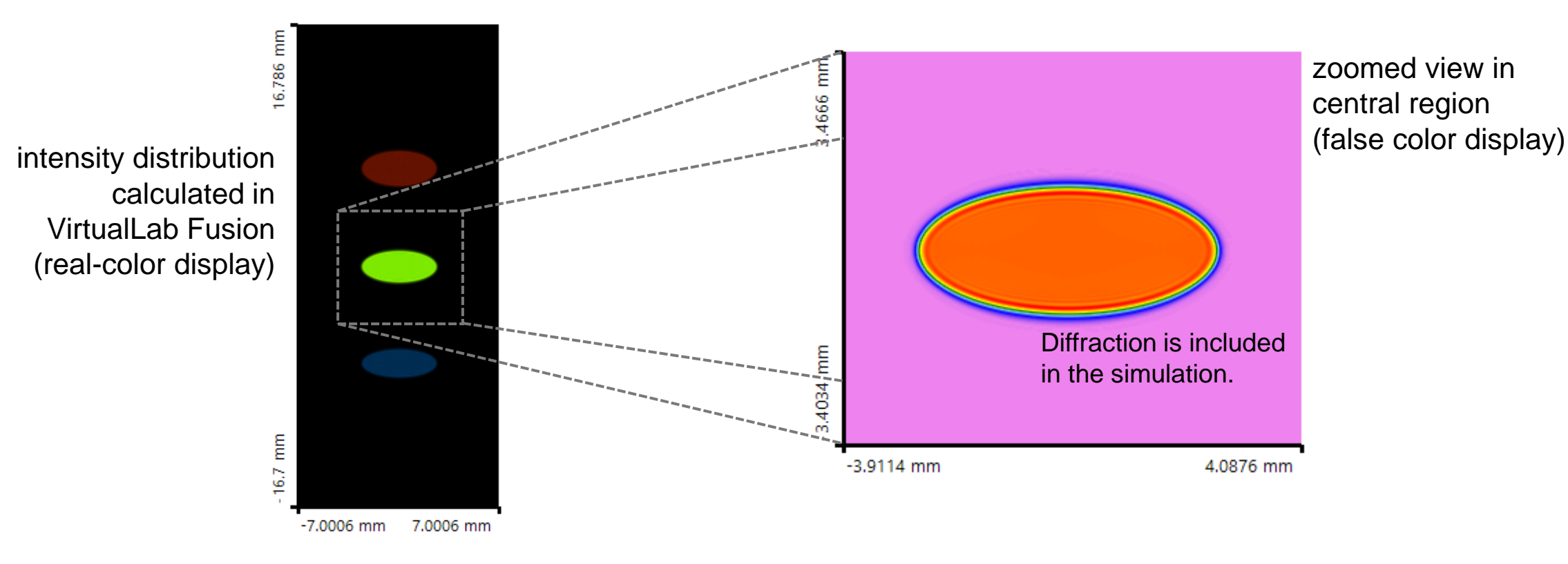

# **Combination of Components**

- If the system being imported contains multiple interfaces that are neither tilt nor rotated, a popup window will appear during the import and ask if the interfaces shall be combined to Lens System Components.
- By default, VirtualLab Fusion suggests combining the interfaces at coordinate breaks into a single Lens System Component, reflecting how they are typically configured in laboratory setups. The user can also customize which interface to combine.
- The coordinate information will be automatically translated during the import, and the imported optical setup in VirtualLab Fusion shall contain the correct positioning information.

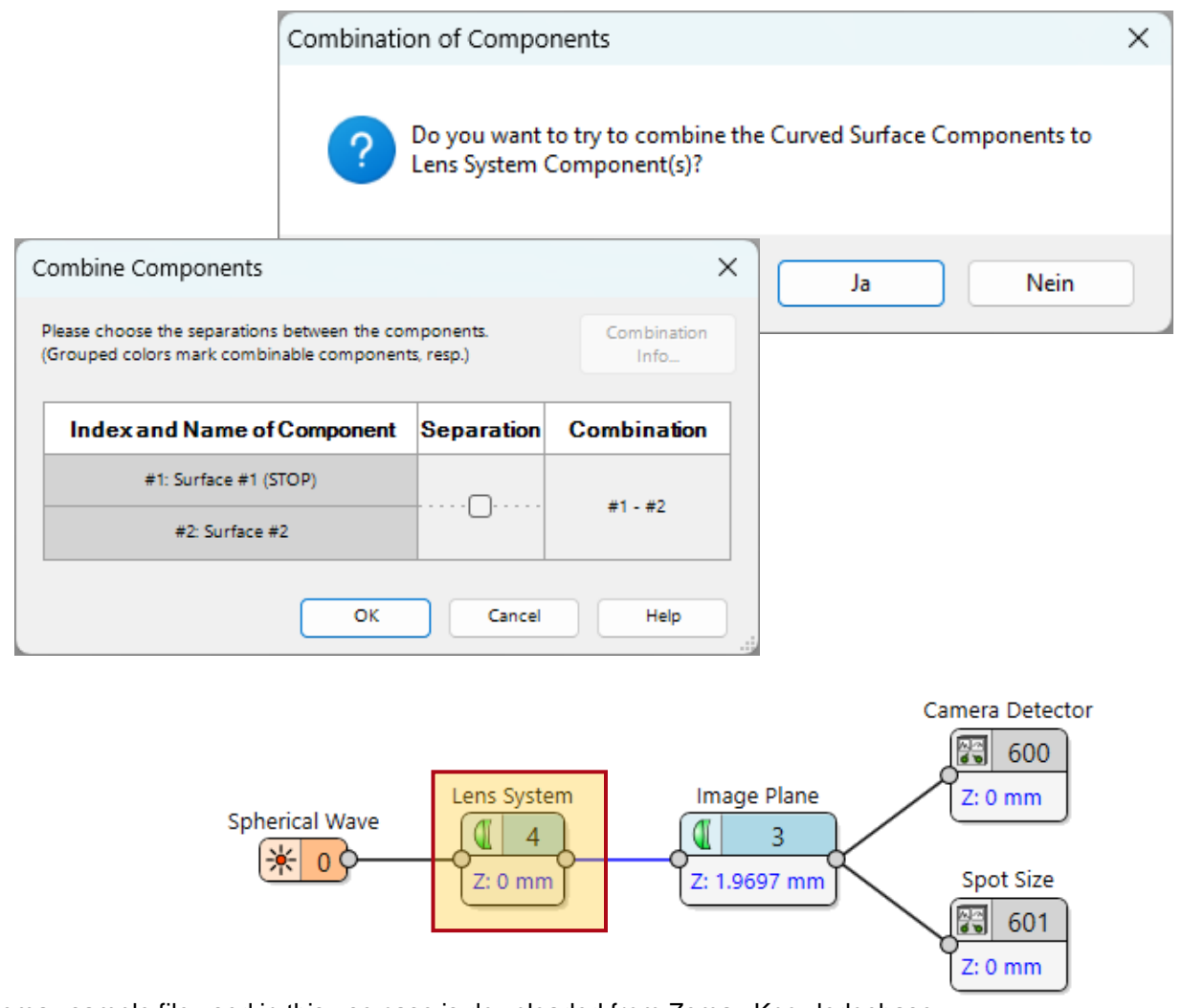

\* The Zemax sample file used in this use case is downloaded from Zemax Knowledgebase

#### **Automatic Import of Coatings**

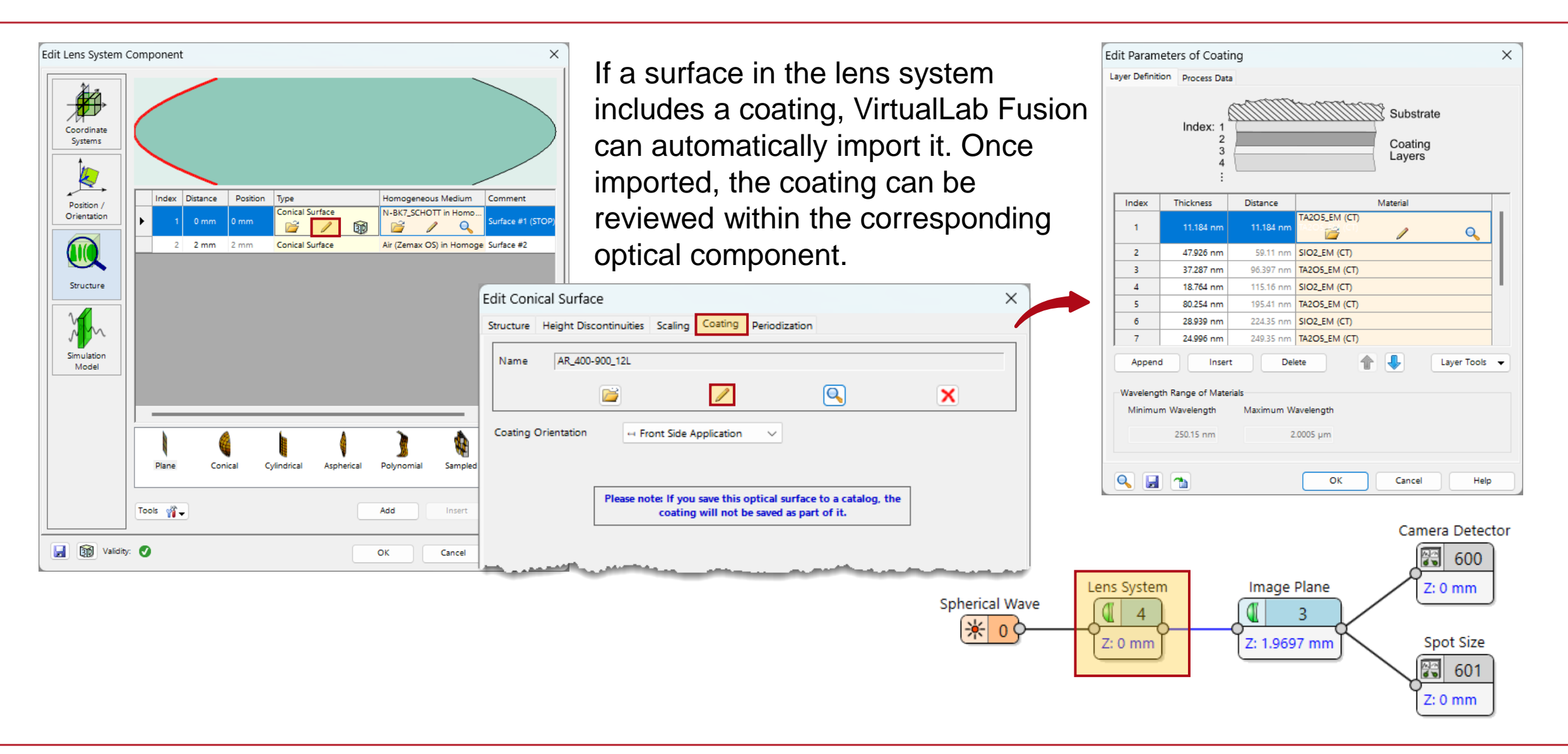

## **Compare the result of Reflection vs. Wavelength**

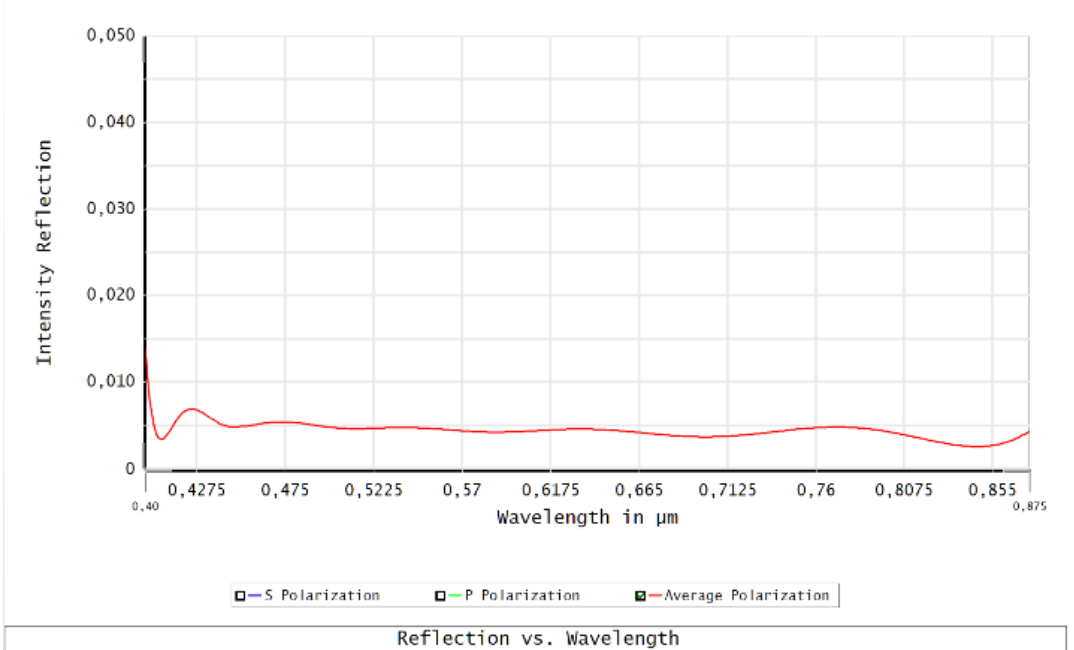

Zemax OpticStudio<sup>®</sup>

VirtualLab Fusion

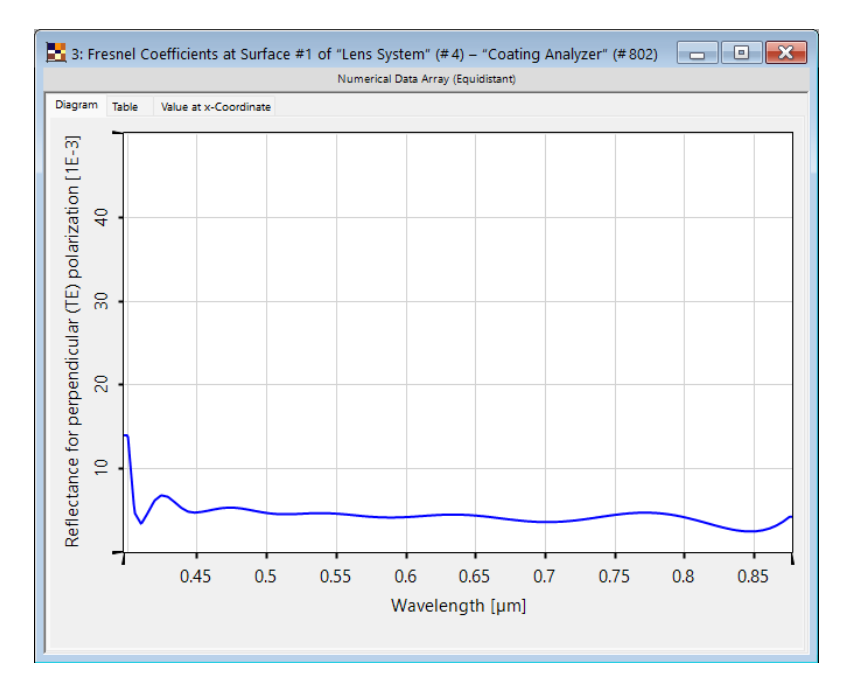

Using *Coating Analyzer*, we can see that the reflection vs. wavelength diagram of the coating can be accurately reproduced within VirtualLab Fusion.

Camera Detector

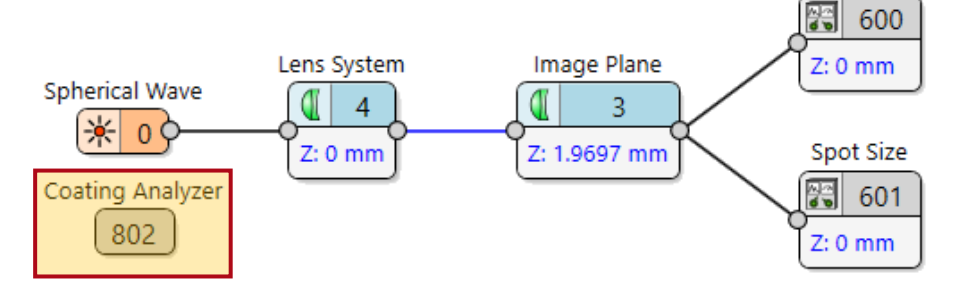

#### **Automatic Import of Encrypted Coatings**

X

| Edit Conical Surface                  | X                                                                                                    |
|---------------------------------------|----------------------------------------------------------------------------------------------------|
| Name THORA (Transition: Air    N-     | -BK7)                                                                                                    |
|                                       |                                                                                                    |
| Edit Parameters of Function           | onal Coating                                                                                                    |
| Dependent on Polarization             | Ce Angle Interpolation Method Linear Υ                                                                                                    |
| C Dependent on Wa                     | avelength Interpolation Method Linear                                                                                                    |
| Input Mode Angle                      | and Wavelength at Once 🗸 🧴                                                                                                    |
| The table<br>This exceeds the maxi    | e is not shown because it would have 110422 table cells.<br>imum number of table cells (100000) set in the Global Options dialog.<br>Set Sampled Data |
|                                       | Show Table Anyway Show Sampled Data                                                                                                    |
|                                       | Edit Sampling                                                                                                    |
| · · · · · · · · · · · · · · · · · · · | and the second second second second second second second second second second second second second second second                                      |
| ctional Coating Parameters            | 3: Functional Coating Parameters                                                                                                    |
| Table Value at (xy)                   | Diagram Table Value at (x,y)                                                                                                    |
| Transmittance TE                      | Reflectance TM                                                                                                    |
| 9 0.99826                             | 명 · · · · · · · · · · · · · · · · · · ·                                                                                                    |
| පි -<br>පු -                          | 45 - 0.48673<br>9-10-10-10-10-10-10-10-10-10-10-10-10-10-                                                                                             |
| 25 50 75                              | 25 50 75<br>0.001                                                                                                    |
| Angle of Incidence [*]                | Angle of Incidence [*]                                                                                                    |

3:

Diagr

VirtualLab Fusion can also automatically import encrypted coatings by using the wavelength and material transition information provided in the Zemax file. They are defined as functional coating after the import. The user can check the properties of the functional coating also under the *Coating* tab.

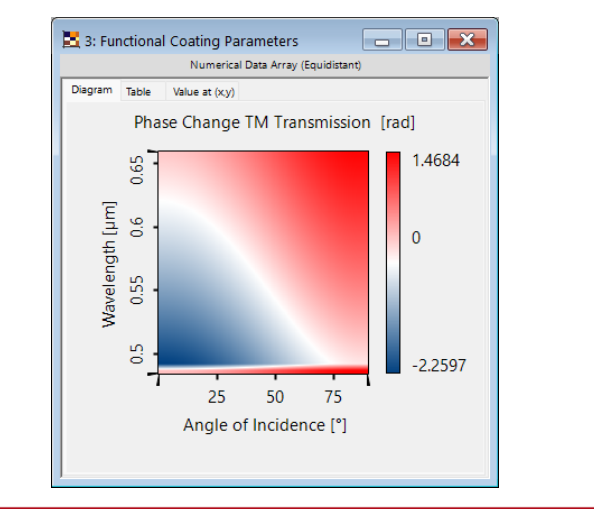

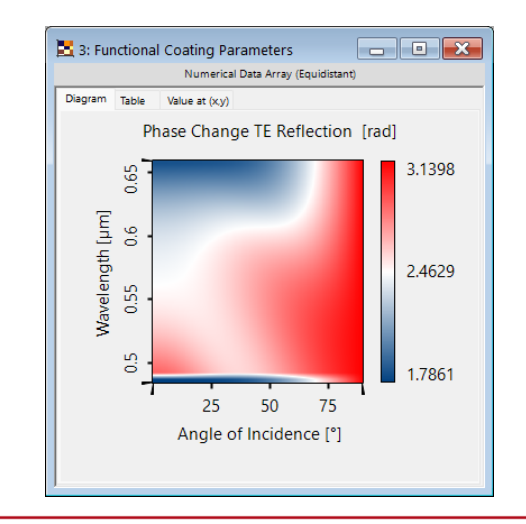

#### **Document Information**

| Title             | Import Optical Systems from Zemax OpticStudio®                                                                             |
|-------------------|----------------------------------------------------------------------------------------------------|
| Document code     | TUT.0059                                                                                                    |
| Publication date  | 08.07.2025                                                                                                    |
| Required packages | -                                                                                                    |
| Software version  | 2025.1 (Build 1.172)*                                                                                                    |
| Category          | Use Case                                                                                                    |
| Further reading   | <ul> <li>Import Beam Files from Zemax OpticStudio®</li> <li>Design and Analysis of Intraocular Diffractive Lens</li> </ul> |

\* The files attached to this document require the specific version or later.